## Configuring Google Chrome Settings for Downloading Documents from eForms.gov

These instructions will help you configure your Google Chrome browser settings so that you can download fillable forms from eForms.gov. If you see the following screen when trying to access forms, follow these steps.

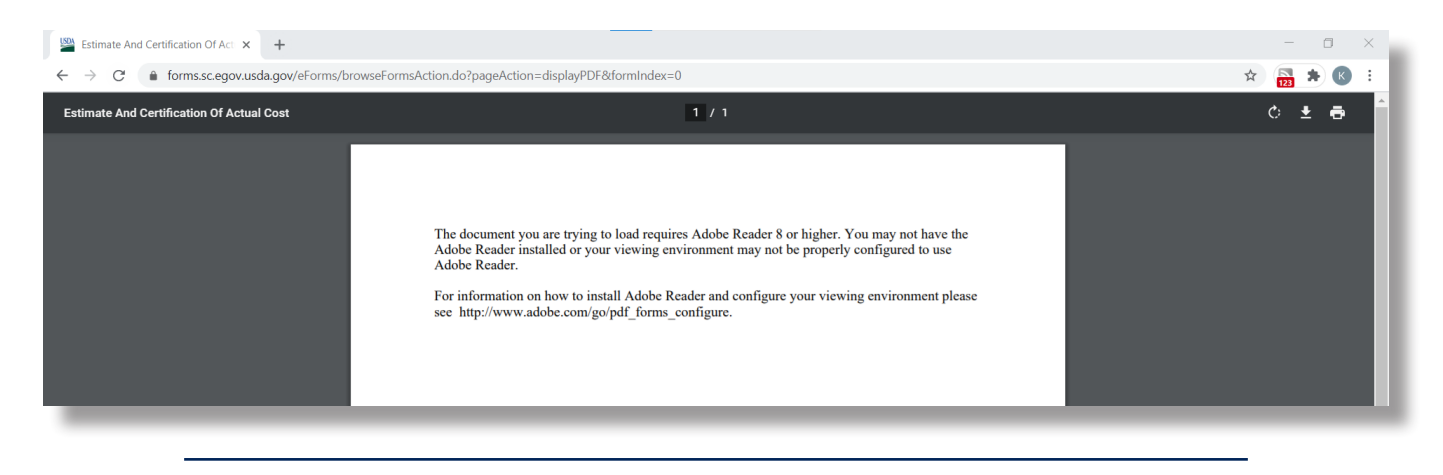

1. Open browser settings by clicking on the three vertical dots in the upper-right of the window and selecting "Settings".

|                                                                                                    | * 🛐 🛪 🕑                           | : |
|----------------------------------------------------------------------------------------------------|-----------------------------------|---|
|                                                                                                    | ☆ 🔤 <b>★ (</b> 10)                |   |
|                                                                                                    | New tab Ctrl+T                    |   |
|                                                                                                    | New window Ctrl+N                 |   |
| The second second                                                                                                    | New incognito window Ctrl+Shift+N |   |
| and the second second sec | History                           | • |
| it eForms Help Contact Us                                                                                                    | Downloads Ctrl+J                  |   |
|                                                                                                    | Bookmarks                         | • |
|                                                                                                    | Zoom – 100% +                     |   |
|                                                                                                    | Print Ctrl+P                      |   |
|                                                                                                    | Cast                              |   |
| es eForms.                                                                                                    | Find Ctrl+F                       |   |
| sting services from Farm Service Agency                                                                                                    | More tools                        | • |
| velopment (RD). There are 2 ways to use                                                                                                    | Edit Cut Copy Pas                 | e |
|                                                                                                    | Settings                          |   |
| n the left of the page and search for your                                                                                                    | Help                              | ► |
| nd either mail or fax the form to your local                                                                                                    | Exit                              |   |
| equired.                                                                                                    |                                   |   |
|                                                                                                    |                                   |   |
|                                                                                                    |                                   |   |

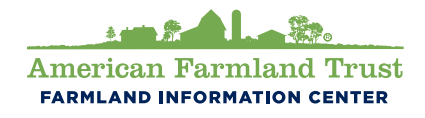

(800) 370-4879 www.farmlandinfo.org @farmlandinfo

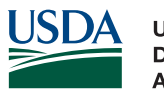

United States Department of Agriculture

**Natural Resources Conservation Service** 

2. Click "Privacy and security" on the left toolbar. Click the "Site Settings" box.

| 🞬 eForms Home 🗙 🔅 Settir                                       | ngs × +                                                                                |
|----------------------------------------------------------------|----------------------------------------------------------------------------------------|
| $\leftarrow$ $\rightarrow$ C $\odot$ Chrome   chrome://setting | js/privacy                                                                             |
| Settings                                                       | Q Search settings                                                                      |
| You and Google                                                 | Privacy and security                                                                   |
| â Autofill                                                     |                                                                                        |
| Safety check                                                   | Clear browsing data Clear history, cookies, cache, and more                            |
| Privacy and security                                           | Cookies and other site data                                                            |
| Appearance                                                     |                                                                                        |
| Q Search engine                                                | Security Safe Browsing (protection from dangerous sites) and other security settings   |
| Default browser                                                | Site Settings                                                                          |
| () On startup                                                  | Controls what information sites can use and show (location, camera, pop-ups, and more) |
| Advanced 👻                                                     | Appearance                                                                             |
| Extensions                                                     | Theme Open Chrome Web Store                                                            |
|                                                                | Show home button<br>Disabled                                                           |
|                                                                | Show bookmarks bar                                                                     |

3. Site Settings will bring you to a long list of options. You may need to select "Additional content settings" in order to see the full list. Scroll down the page until you see "PDF documents" and click on it.

| Setting            | S                                | Q Search settings                                             |  |
|--------------------|----------------------------------|---------------------------------------------------------------|--|
| ± Yo               | ou and Google                    | Flash<br>Block sites from running Flash                       |  |
| Sa                 | afety check                      | Images<br>Show all                                            |  |
| PI                 | rivacy and security<br>ppearance | Pop-ups and redirects<br>Blocked                              |  |
| Q se               | earch engine                     | Additional content settings                                   |  |
| ( <sup>1</sup> ) O | efault browser                   | Sound     Allow sites to play sound                           |  |
| Advanced           | d v                              | Ads<br>Blocked on sites that show intrusive or misleading ads |  |
| Extension          | ns 🖸                             | Q Zoom levels                                                 |  |
| About Ch           | rome                             | PDF documents                                                 |  |
| _                  |                                  | Protected content                                             |  |

4. Make sure the toggle is switched on with the circle on the right.

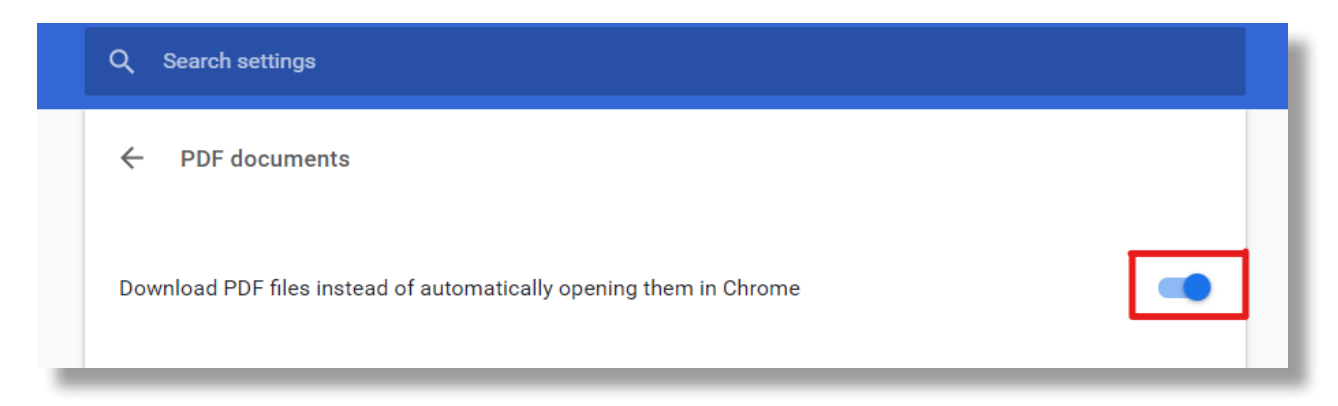

5. If you try accessing the pdf again using the link, it should appear as a downloading file in your internet browser.

6. Once the file is downloaded, save it to your computer's files so that you can fill and print the form.

7. If a form has this purple banner, you will not be able to save any information entered into the form, even if it is saved to your computer. You will need to fill the form completely and print it in order to have a copy to submit. This banner will not appear in all forms.

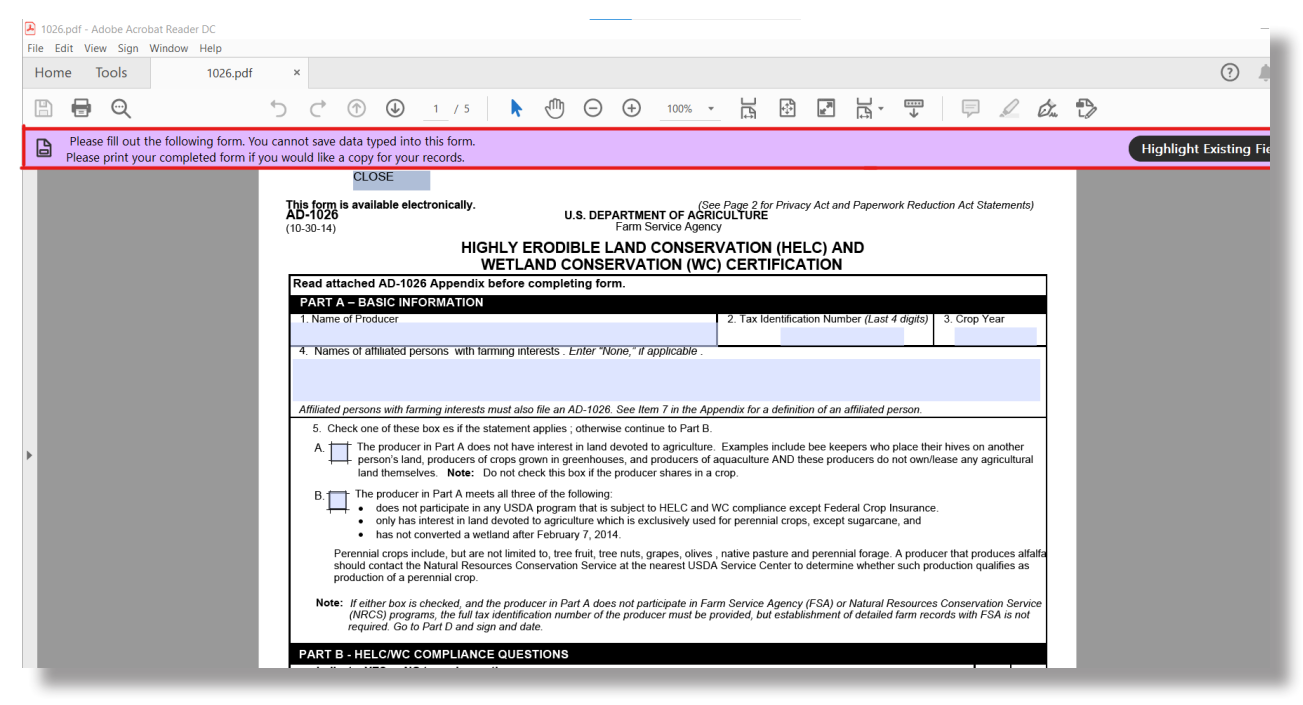

8. If this banner does not appear on the form, you can save information you type in it. To be sure you can save information typed in the form, test entering some information, save and close the document, and re-open it to be sure the information is still there before you spend too much time.

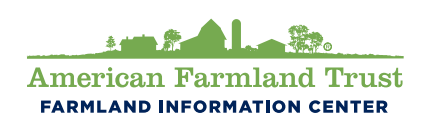

(800) 370-4879 www.farmlandinfo.org @farmlandinfo

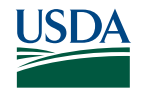

United States Department of Agriculture

**Natural Resources Conservation Service**